### Contents

| Setting1                                                                            |
|-------------------------------------------------------------------------------------|
| Transactions                                                                        |
| How to Add a new member?6                                                           |
| How to search member by phone number or IC No.?                                     |
| How to check member history?                                                        |
| How to set birthday discount?                                                       |
| Voucher10                                                                           |
| How to generate voucher for member?10                                               |
| How to generate Free Voucher?13                                                     |
| Access right to generate voucher14                                                  |
| How to set default all members / selected member has a percentage discount on bill? |
| How to assign member with price tag?16                                              |

## Setting

1. Go to setting > system > enable member module

| Or SQL-POS Setting Database : C:\itUnicode\SQL-POS\SQL-POS-0001.fdb Ver. : 5.2022.346.500 |                                   |                          |                             |               |             |                |               |                          |               |  |  |
|-------------------------------------------------------------------------------------------|-----------------------------------|--------------------------|-----------------------------|---------------|-------------|----------------|---------------|--------------------------|---------------|--|--|
| System Receipt &                                                                          | License Dev                       | /ice POS S               | creen F                     | Payment       | SQL Acco    | ount Othe      | ers           | SQL                      | POS           |  |  |
| GST :                                                                                     |                                   |                          |                             |               |             |                |               |                          |               |  |  |
| Тах                                                                                       | O Start GST from                  | None                     | Os                          | tart SST From |             |                |               |                          |               |  |  |
| Price set in SQL are                                                                      | <ul> <li>Tax Inclusive</li> </ul> | 🔿 Tax Exclu              | isive                       |               |             |                |               |                          |               |  |  |
| When Ask Price                                                                            | Tax Inclusive                     | 🔿 Tax Exclu              | isive 🔿 F                   | ollow Record  |             |                |               |                          |               |  |  |
| Decimal Points :                                                                          |                                   |                          | Off Line M                  | lode          |             |                |               |                          |               |  |  |
| Quantity 0                                                                                | Price                             | 2 🔺                      | Auto Pre                    | pare Off Line | Data on e   | very 1         | .00 🔹 days    |                          |               |  |  |
| Cost 2                                                                                    | Amount                            | 2 🔺                      | Use Off I                   | Line Mode     | Prepa       | re Now         | ) Yes 🗿 No    |                          |               |  |  |
| Stock Item:                                                                               |                                   |                          | Add On Module:              |               |             |                |               |                          |               |  |  |
| Fixed Value On                                                                            | ◯ Cost ◯ Price                    | <ul> <li>None</li> </ul> | Advance Commission base on  |               |             |                | ) Bill 🔘 Item | <ul> <li>None</li> </ul> |               |  |  |
| Markella                                                                                  |                                   | 30.00                    | Serial Number Module        |               |             |                | Yes 🔿 No      | <ul> <li>None</li> </ul> |               |  |  |
| Mark Op                                                                                   |                                   | - ∞                      | Batch No. Module            |               |             | 0              | Yes 🔿 No      | ○ None                   |               |  |  |
| Round Decimal                                                                             |                                   | 2 🔺                      | E-Wallet Credit Card Module |               |             | 0              | Yes 🔿 No      | None                     |               |  |  |
|                                                                                           |                                   |                          | Sync Module                 |               |             | C              | Yes 🔿 No 🛛    | None                     | <u>о</u> к    |  |  |
|                                                                                           |                                   |                          | Member Module               |               |             |                | Yes 🔿 No      | None                     | · ·           |  |  |
| Email _Export:                                                                            |                                   |                          | Sales Or                    | der           |             | 0              | Yes 🔿 No      | <ul> <li>None</li> </ul> | <u>Cancel</u> |  |  |
| Export Cash Sales                                                                         |                                   | O No                     | BOM Pick                    | king List     |             | 0              | Yes 🔿 No      | None                     | •             |  |  |
| Import Cash Sales                                                                         | 0 Ye                              | s O No                   | Customi                     | sation Modul  | е           | C              | Yes 🔿 No      | ◯ None                   |               |  |  |
| Email while Close co                                                                      | unter OYe:                        | s 🗿 No                   | Group Date                  | : 0           | Free        | Force to close | e counter     |                          |               |  |  |
| Auto email while cas                                                                      | h Balance                         | 0.00                     | <ul> <li>Transc.</li> </ul> | Date O        | pen Counter | r Date 🔾       | Close Counte  | r Date                   |               |  |  |
| Optimise for O F                                                                          | Performance OF                    | Presentation             | ×                           | Free Tools    |             | Tools          | System        | Theme                    |               |  |  |

- 2. Go to SQL Account, need set the posting type by each bill, or each bill (real time)
  - the pos cash sales need posted into SQL Account only the point will be captured

| Q SQL-POS Setting Dat   | abase : C:\itUnicode\SQL-POS\SQL-POS-0001.fdb Ver. : 5.2022.346.500                                            |            |  |  |  |  |  |  |  |  |
|-------------------------|----------------------------------------------------------------------------------------------------|------------|--|--|--|--|--|--|--|--|
| System Receipt &        | License Device POS Screen Payment SOL Account Others SGL                                                       | POS        |  |  |  |  |  |  |  |  |
| Database in :           | This Computer 🗸                                                                                                |            |  |  |  |  |  |  |  |  |
| Database Location :     | C:\ESTREAM\SQLACCOUNTING\DB\ACC-0004.FDB                                                                       |            |  |  |  |  |  |  |  |  |
| Database Information :  |                                                                                                    |            |  |  |  |  |  |  |  |  |
| Company Name            | SQL SDN BHD                                                                                                    |            |  |  |  |  |  |  |  |  |
| Remark                  | CUSTOMISE-FR Run This POS when call from SqlAcc                                                                |            |  |  |  |  |  |  |  |  |
| Posting: Show desc      |                                                                                                    |            |  |  |  |  |  |  |  |  |
| Positng Type            | Each Bill (real time)                                                                                          |            |  |  |  |  |  |  |  |  |
| Cash Sales Number       | Daily Basic Each Bill (real time) Each Bill Each Close Counter Each Close Counter Data and Daily Close Counter |            |  |  |  |  |  |  |  |  |
| Cash Gales Number       | 123 Maintain Bill No. Ose Custom Format Debitor Cit. Acc. 300-000                                              | <u>о</u> к |  |  |  |  |  |  |  |  |
| Default Quetanian Queta | Name : CASH SALES                                                                                              | X Cancel   |  |  |  |  |  |  |  |  |
| Default Customer Code   | Prefix Debtor Code 300-                                                                                        |            |  |  |  |  |  |  |  |  |
| Default Project         | Post all item in Sum Amount ( Quantity always is 1)                                                            |            |  |  |  |  |  |  |  |  |
| Default Location        | Post Sum only when Ref Price is empty     Post Sum only when Ref Price is empty                                |            |  |  |  |  |  |  |  |  |
| Post as Sales Agent     | Post Promoter as Agent                                                                                         |            |  |  |  |  |  |  |  |  |
|                         |                                                                                                    |            |  |  |  |  |  |  |  |  |

#### 3. In setting > others, you can setup the membership detail

| Q SQL-POS Setting Da  | atabase : C:\itUnico | de\SQL-POS\SQL-POS-                      | 0001.fdb  | , 1                       | Ver. : 5.20            | 22.346.500                      |         |            |       |               | <b>—</b> |
|-----------------------|----------------------|------------------------------------------|-----------|---------------------------|------------------------|---------------------------------|---------|------------|-------|---------------|----------|
| System Receipt &      | License Dev          | vice POS Screen                          | Paym      | nent                      | SQL Ac                 | count 0th                       | iers    |            | SQ    | L             | POS      |
| Save Category data in | SQLACC (             | SQLPOS Copy D                            | )ata      |                           |                        | _                               |         |            |       |               |          |
| When Edit User List   | Auto Load use        | er list from Sqlacc<br>er list to Sqlacc |           |                           | Consignme<br>Cony Cush | ent Location<br>omer Outstandin | n Amour | nt to Befe | rNo3  |               |          |
| MEMBER POINT          |                      |                                          |           |                           |                        |                                 | -       |            |       |               |          |
| Point Formula         | 🗿 Total Bill         | O None                                   |           |                           | Next V                 | oucher No . VD                  | 000001  |            |       |               |          |
| Each Value Ri         | M 0.1000             | Get 1 Point                              |           |                           |                        | Item Code :                     | /CH     |            | 0     |               |          |
| Each Point can Redemp | tas Value R          | M 0.001                                  | 🗹 vVith E | xpire                     | Rene                   | w itemcode RE                   | ENEW    |            |       |               |          |
| Default               |                      |                                          | Birt      | hday Dis                  | count                  | ~ 20                            | 1%      |            |       |               |          |
| Scan Voucher 🗸        | Scan Voucher         | Number<br>Point                          | ا 🕗       | Default N                 | 1ember Pri             | iceTag mi                       | ember   |            |       |               |          |
| Extra Field name : 1. | Note 1               | 2. Note 2                                |           | Ga                        | ain Point ev           | en Redemption                   |         | O Yes      | ⊖ No  |               |          |
| 3.                    | Note 3               |                                          |           | Allow Edit Point OYes ONo |                        |                                 |         |            |       |               |          |
|                       |                      |                                          |           | Sh                        | now Point I            | Balance                         |         | 🔾 Yes      | 🔿 No  |               | OK       |
| Uwn Company Header    |                      |                                          |           | _                         |                        |                                 |         |            |       |               | V ŪK     |
| Arial                 | Y 11 ∨               | BIU                                      | ][        |                           |                        | Logo                            |         |            | Clear |               |          |
| NEW COMPANY           |                      |                                          |           |                           |                        |                                 |         |            |       |               |          |
|                       |                      |                                          |           |                           |                        |                                 |         |            |       |               |          |
| Search item           |                      |                                          |           |                           |                        |                                 |         |            |       |               |          |
| Show base unit only   | 🔾 Yes 💿 No           | Always refresh items                     | OYes      | 5 🔿 N                     | lo V                   | /oid with pass                  | word    | ⊖ Yes      | ⊖ No  |               |          |
| Show Ref.Cost (       | 🔾 Yes 💿 No           | Show price in UOM                        | OYes      | 5 () N                    | lo S                   | how Toolbar                     |         | ⊖ Yes      | 🔾 No  |               |          |
| Show Ref.Price        | 🔾 Yes 🔘 No           | Use Template                             | OYes      | s 🔘 N                     | lo s                   | cale Barcode is                 | Fill    | Price      |       | $\overline{}$ |          |
| NextAuto Item Code    | 0001                 | Show Q.O.H.                              | OYes      | s 🔾 N                     | lo L                   | lse in-Active iter              | m       |            |       | ~             |          |

| <u>^</u>                               |                      |                                               |
|----------------------------------------|----------------------|-----------------------------------------------|
| Q SQL-POS Setting Database : C:\itUnic | ode\SQL-POS\SQL-POS- | JS-0001.fdb Ver. : 5.2022.346.500             |
| System Receipt & License De            | vice POS Screer      | en Payment SQL Account Others SQL POS         |
| QQ Touch Mode                          | Grid Mode            | Always ask None 🗠 at Begining                 |
|                                        |                      | Always ask quantity on every item OYes ONo    |
| Show : Product & Description 🖂 U       | ом                   | Always show Last Change O Yes O No            |
| Full Screen POS                        | ⊖Yes ONo             | Lock Discount % as last item OYes ONo         |
| Show Quantity on Hand                  | Yes O No             | Disapper Change Amount after 60.00 🜩 seconds  |
| Always Recount Bal Qty / Read Bal Qty  | ⊖Yes ONo             | Branch Default                                |
| Show QOH (Batch No.)                   | ○Yes ○No             | Prompt When Multi UOM When No Barcode V       |
| Allow to Add New Item on POS           | OYes ○No             | Join Scan Item Join it when last st 🗸         |
| Show Description 2 Field               | ⊖Yes ⊖No             | Show Total Amount of O Bill O Item            |
| Show Remark Field                      | O Yes O No           | Show History on Change Price 🔷 Yes 💿 No       |
| Scan with Search Promoter Code         | OYes ○No             | Prompt confirm when click [X] O Yes O No      |
| Scan with Search Customer Code         | ⊙Yes ○No             | Apply PriceTag change Prompt 🗸                |
| Scan with Search Serial Number         | ⊖Yes ⊖No             | Show Product Image O from Acc O No O from Pos |
| Allow to key in own debtor code        | ⊖Yes ⊖No             | Copy remark O None O Bemark 1 O Bemark 2      |
| Show itemcode in Touch Button          | 🔾 Yes 🗿 No           |                                               |
| Show Prod.Name in Touch Button         | 🔾 Yes 🔾 No           | Promoter with password O Yes O No             |
| Show Prod.Price in Touch Button        | ⊖Yes ⊖No             |                                               |
| Ask price on zero price                | OYes ○No             | Remind Add Customer OYes O No                 |
| Ask Quantity on ask price              | O Yes O No           | Cust Price Disc Value is fixed by DTY         |
| Beep on Valid Scan                     | 🔾 Yes 🗿 No           |                                               |
| Cursor Up select grid                  | ⊖Yes ⊖No             | Set Pos Button Set Pos Button                 |
| Use Sub Item                           | 🔿 Yes 💿 No           | Setting Action Button PosTitle Command        |

| Λ  | In sotting > nos scroop >  | nos titlo command              | add cchack youchars   | 0   | <mombor histor<="" th=""><th>~</th></mombor> | ~  |
|----|----------------------------|--------------------------------|-----------------------|-----|----------------------------------------------|----|
| 4. | III setting > pos screen > | <sup>2</sup> pos title commanu | , auu scheck voucherz | ° Q |                                              | y~ |

| a No. 🔺 | Display Name        | Action              | Shortcut Key | Show                                                                                                    | _               |
|---------|---------------------|---------------------|--------------|----------------------------------------------------------------------------------------------------|-----------------|
| 1       | On Hold             | On Hold And Resume  | F4           |                                                                                                    |                 |
| 2       | Receipt             | Print Receipt       |              |                                                                                                    |                 |
| 3       | Clean All           | Clean All           |              |                                                                                                    |                 |
| 4       | Print last Receipt  | Print Last Receipt  | F6           |                                                                                                    |                 |
| 5       | Cash In             | Cash In             |              |                                                                                                    |                 |
| 6       | Cash Out            | Cash Out            |              | <ul> <li>Image: A set of the set of the</li></ul> |                 |
| 7       | Bill                | Void Bill           | 3            |                                                                                                    |                 |
| 8       | On Hold with No.    | On Hold With No     | F11          |                                                                                                    |                 |
| 9       | Resume with No.     | Resume With No      | F12          | Sec.                                                                                                    |                 |
| 10      | Help POS key        | Help Pos Key        |              |                                                                                                    |                 |
| 11      | Post to SQL         | Post to SQL Doc     |              |                                                                                                    |                 |
| 12      | Select Table / Done | Select Table        | F1           |                                                                                                    |                 |
| 13      | Print Bill          | Print Bill          |              |                                                                                                    |                 |
| 14      | Price Checker       | Price Checker       |              |                                                                                                    |                 |
| 15      | Collection          | Collection          |              |                                                                                                    |                 |
| 16      | Goup Same Item      | Join Same Item Code |              |                                                                                                    |                 |
| 17      | Promotor            | Promotor            | F5           |                                                                                                    |                 |
| 18      | Change Table        |                     |              |                                                                                                    |                 |
| 18      | Change Table        |                     |              |                                                                                                    |                 |
| 19      | Link Table          |                     |              |                                                                                                    |                 |
| 19      | Link Table          |                     |              |                                                                                                    | ▼ ⊻             |
| 20      | Check Voucher       | Check Voucher       |              |                                                                                                    |                 |
| 23      | Member History      | Member History      |              |                                                                                                    | 📉 👗 <u>C</u> an |

## Transactions

How to select members during issue bill

| B SQL-POS System (5.2022.346.50) NEW COMPANY [C1] |         |              |                       |           |                      |                            |                           |                  |                   |             |           |              |        |
|---------------------------------------------------|---------|--------------|-----------------------|-----------|----------------------|----------------------------|---------------------------|------------------|-------------------|-------------|-----------|--------------|--------|
|                                                   |         |              | 10:59am<br>09/08/2022 |           |                      |                            |                           |                  |                   | NE          | W COMPANY | BOL POS      | 3 🛛    |
| F4<br>On Hold                                     | Receipt | Clean All    | Print last<br>Receipt | Cash Out  | Bill                 | F11<br>On Hold with<br>No. | F12<br>Resume with<br>No. | Check<br>Voucher | Member<br>History |             | 50        | 00           | •      |
|                                                   |         | D. 4 4       |                       |           |                      |                            |                           | 01               |                   | Die         |           |              |        |
| X 1. 0                                            | COVER   | Product      | H/                    | NDPHONE C | COVER                | n                          |                           | Qty<br>5         | UNIT              | Price 10.00 | Discount  | Amount 50.00 | ppicr  |
|                                                   |         |              |                       |           |                      |                            |                           |                  |                   |             |           |              | PRICE  |
|                                                   |         |              |                       |           |                      |                            |                           |                  |                   |             |           |              | DISC   |
|                                                   |         |              |                       |           |                      |                            |                           |                  |                   | G           |           |              | DISC % |
|                                                   |         |              |                       |           |                      |                            |                           |                  |                   |             |           |              | QTY    |
|                                                   |         |              |                       |           |                      |                            |                           |                  |                   |             |           |              | x2     |
|                                                   |         |              |                       |           |                      |                            |                           |                  |                   |             |           |              | x3     |
|                                                   |         |              |                       |           |                      |                            |                           |                  |                   |             |           |              | 5%     |
| ()))))                                            |         |              |                       |           | MIN                  |                            |                           |                  |                   |             | ^         | -            | 10%    |
| [F2]                                              | items Q | uantity<br>5 | [F3]                  | 300       | -00002<br>Ig Bee Bee | ;                          |                           |                  |                   |             | ~         | PAYMENT      | 15%    |

When payment, point entitled for this bill will show at bottom, if you want to redeem voucher / point, then can also click on the voucher button

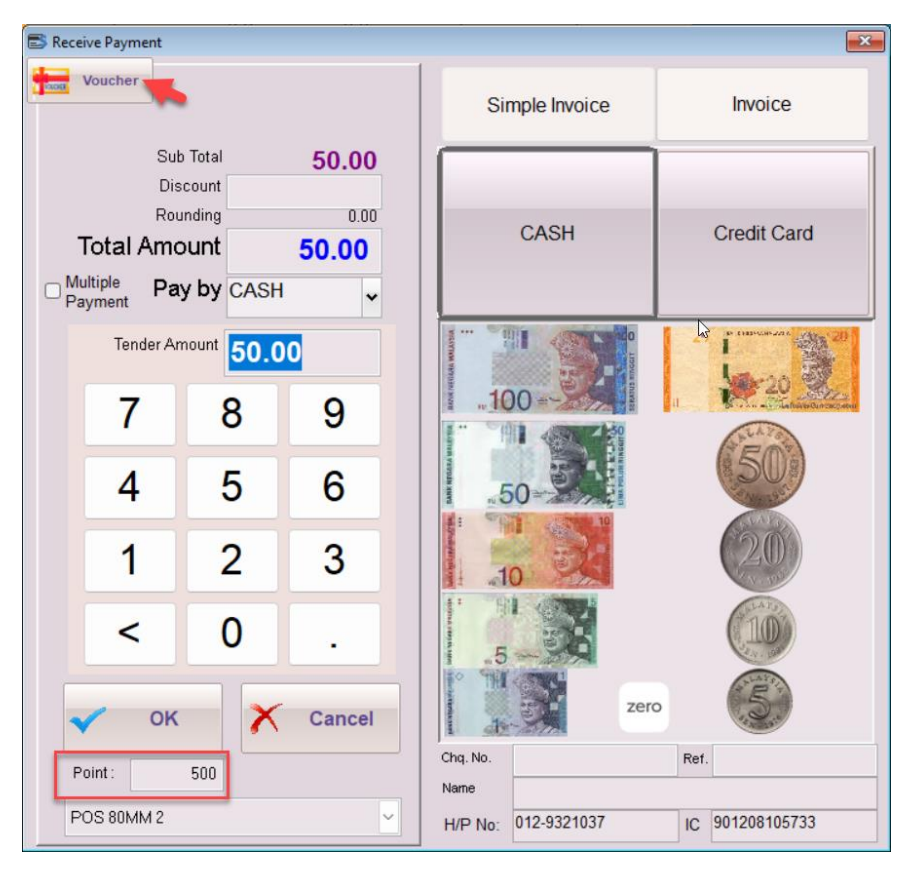

Click on deduct point, system will show you balance point, and how much value can redeem, insert your desired redeem value, and confirm voucher.

| 🚼 Collect Voucher                                                                               |                    |                                  | <b>—</b>              |
|-------------------------------------------------------------------------------------------------|--------------------|----------------------------------|-----------------------|
| Manual Key Value                                                                                | Scan Voucher       |                                  | Deduct Point          |
| Member ID : <b>300-00002</b><br>Member Name : <b>Ong Bee Bee</b><br>Can Redempt Value : RM 35.1 | ∍<br>00            | Bill Amount :<br>Balance Point : | 50.00<br>35000 points |
|                                                                                                 |                    |                                  | l≽                    |
|                                                                                                 | Redempt Value :    | 35.00                            | Redempt All           |
| <b>2</b>                                                                                        | Confirm<br>Voucher | Cancel                           |                       |

Once confirmed, you can see the subtotal RM 50 – voucher RM 35 = Total Amount to pay is RM 15

| Receive Payment                                                                                                    | ×                                   |
|----------------------------------------------------------------------------------------------------|-------------------------------------|
| Voucher                                                                                                    | Simple Invoice Invoice              |
| Collected Voucher 35.00<br>Sub Total 50.00<br>Discount<br>Rounding 0.00<br>Total Amount 15.00<br>Multiple<br>Payment Pay by CASH | CASH Credit Card                    |
| Tender Amount 15.00                                                                                                    |                                     |
| 7 8 9                                                                                                    |                                     |
| 4 5 6                                                                                                    |                                     |
| 1 2 3                                                                                                    | 10 20                               |
| < 0 .                                                                                                    |                                     |
| V OK X Cancel                                                                                                    | zero                                |
| Point: 150                                                                                                    | Chq. No. Ref.                       |
| POS 80MM 2                                                                                                    | H/P No: 012-9321037 IC 901208105733 |

## How to Add a new member?

Click on the member icon at bottom > Add

| SQL-POS System | m (5.2022.346.500) | NEW COMPANY [ | [C1]                        |          |            |                            |                           |                  |                   |       |            |         | 0 ×    |
|----------------|--------------------|---------------|-----------------------------|----------|------------|----------------------------|---------------------------|------------------|-------------------|-------|------------|---------|--------|
|                |                    |               | 11:04am<br>09/08/2022       |          |            |                            |                           |                  |                   | N     | EW COMPANY | SGL     | S 🛛 🛛  |
| F4<br>On Hold  | Receipt            |               | F6<br>Print last<br>Receipt | Cash Out | Bill       | F11<br>On Hold with<br>No. | F12<br>Resume with<br>No. | Check<br>Voucher | Member<br>History |       | (          | 0.00    | •      |
| No             |                    | Product       |                             |          | Descriptio | on                         |                           | Qty              | UOM               | Price | Discount   | Amount  |        |
|                |                    |               |                             |          |            |                            |                           |                  |                   |       |            |         | PRICE  |
|                |                    |               |                             |          |            |                            |                           |                  |                   |       |            |         | DISC   |
|                |                    |               |                             |          |            |                            |                           |                  |                   | C2    |            |         | DISC % |
|                |                    |               |                             |          |            |                            |                           |                  |                   |       |            |         | QTY    |
|                |                    |               |                             |          |            |                            |                           |                  |                   |       |            |         | x2     |
|                |                    |               |                             |          |            |                            |                           |                  |                   |       |            |         | x3     |
|                |                    |               |                             |          |            |                            |                           |                  |                   |       |            |         | 5%     |
| Gunt           |                    |               |                             |          | OMIN       |                            |                           |                  |                   |       | ^          | _       | 10%    |
| [F2]           | items Q            | uantity<br>0  | [F3]                        | 8<br>13  | ASH SALES  | 3                          |                           |                  |                   |       | ~          | PAYMENT | 15%    |

| Smart search                                             |                                        |               |                             |                                         |  |  |  |  |  |  |
|----------------------------------------------------------|----------------------------------------|---------------|-----------------------------|-----------------------------------------|--|--|--|--|--|--|
| COMPANY                                                  | CODE                                   | PHONE1        | ATTENTION                   | MOBILE                                  |  |  |  |  |  |  |
| A'BEST TELECOMMUNICATION PTE LT                          | 300-A0001                              | 02-9864874    | MS JENNIFER                 |                                         |  |  |  |  |  |  |
| AA MANAGEMENT LOGISTICS SDN BH                           | A0001                                  |               |                             |                                         |  |  |  |  |  |  |
| AB ENTERPRISE SDN BHD                                    | 300-A0003                              | 03-49380578   | MR ALF                      |                                         |  |  |  |  |  |  |
| AB ENTERPRISE SDN BHD                                    | 300-A0003                              |               |                             |                                         |  |  |  |  |  |  |
| ALI                                                      | A0002                                  |               |                             |                                         |  |  |  |  |  |  |
| ALPHA & BETA COMPUTER                                    | 300-A0002                              | 03-48573689   | MR ALPHA                    |                                         |  |  |  |  |  |  |
| Audit Adjustment                                         | 333-333                                |               |                             |                                         |  |  |  |  |  |  |
| CASH SALES                                               | 300-C0001                              |               |                             |                                         |  |  |  |  |  |  |
| CNY GOLDEN MANAGEMENT                                    | C0001                                  |               |                             |                                         |  |  |  |  |  |  |
| CPC BIS-SOURCE                                           | 300-00-C01                             |               |                             | Ν                                       |  |  |  |  |  |  |
| EXCELLENT M SOLUTION                                     | 300-00-E01                             |               |                             | ~~~~~~~~~~~~~~~~~~~~~~~~~~~~~~~~~~~~~~~ |  |  |  |  |  |  |
| FAUNG TECK WAI                                           | 300-F0001                              |               | NIE FAUNG                   |                                         |  |  |  |  |  |  |
| KITTY SECURITY SDN BHD                                   | 300-K0001                              | 9485-9884-847 | MS PURR / MS                |                                         |  |  |  |  |  |  |
| Ong Bee Bee                                              | 300-00002                              |               |                             | 012-9321037                             |  |  |  |  |  |  |
| SB                                                       | S0001                                  |               |                             |                                         |  |  |  |  |  |  |
| SK SILKSCREEN                                            | T0001                                  |               |                             |                                         |  |  |  |  |  |  |
| SOLUTION                                                 | 300-E0001                              |               |                             |                                         |  |  |  |  |  |  |
| SST                                                      | 300-003                                |               |                             |                                         |  |  |  |  |  |  |
| STAR TRADING SDN BHD                                     | 300-T0001                              |               |                             |                                         |  |  |  |  |  |  |
| STAR TRADING SDN BHD                                     | 300-T0001                              |               |                             |                                         |  |  |  |  |  |  |
| US CORPORATION PE LTD                                    | 300-T0006                              |               |                             |                                         |  |  |  |  |  |  |
|                                                          | 200 T0000                              |               |                             | 22 members <b>[</b>                     |  |  |  |  |  |  |
| Search By O <u>N</u> ame O <u>C</u> ode O <u>T</u> el No | <u>Attention</u>                       | OMobile       | ●All Show First<br>Show All | Show Expire Date                        |  |  |  |  |  |  |
| • Search                                                 | Select None                            |               |                             |                                         |  |  |  |  |  |  |
| O Scan                                                   | (code / i                              | c/mobile      |                             | dd Close                                |  |  |  |  |  |  |
| MyKad Match From Left Search                             | MyKad Match From Left Search length >1 |               |                             |                                         |  |  |  |  |  |  |

| Get Price Tag   |                                   |
|-----------------|-----------------------------------|
|                 | Customer / Member                 |
| NEVV-2% VIP-10% | Mohd Ali                          |
|                 | Address Member Read MyKad Update  |
|                 | H/P No: 012-222-3456              |
|                 | IC 000809-10-1001 DoB. 09/08/2000 |
|                 | E-mail                            |
|                 | Note 1                            |
|                 | Note 2                            |
|                 | Note 3                            |
|                 | Expire Date //                    |
|                 |                                   |
|                 | None Price Tag                    |
|                 | Add / OK X Cancel                 |

Insert the name, click on member, to add to phone number, IC No, etc, then click on Add /OK

#### How to search member by phone number or IC No.?

The first search column can search any column you saw on screen like company, code, phone 1, attention, mobile.

The 2<sup>nd</sup> scan, can search by IC Number

\* if you ic number just now create member time with -, then you need search with -, xxxxxx-xx-xxxxx

| JQL-POS System | 1 (3.2022.340.300) | NEW COMPANY | (c)        |                  |                                    |                                                                                                    |               |              |        |              |        |     | <u> </u> |
|----------------|--------------------|-------------|------------|------------------|------------------------------------|----------------------------------------------------------------------------------------------------|---------------|--------------|--------|--------------|--------|-----|----------|
| CO ADAMA       |                    |             | 11:12am    |                  |                                    |                                                                                                    |               |              | NIE    | W COMPANY    |        | ns. | X        |
| ADMIN          | Bill CS            | 2208/00008  | 09/08/2022 | C Smart search   |                                    |                                                                                                    |               |              |        |              |        |     |          |
| · ·            |                    |             |            | CC               | MPANY                              | CODE                                                                                                    | PHONE1        | ATTENTION    | 1      | MOBILE       |        |     |          |
| On Hold        |                    |             | Print last | A'BEST TELECO    | MMUNICATION PTE LT                 | 300-A0001                                                                                                    | 02-9864874    | MS JENNIEER  | al .   |              |        |     |          |
|                |                    |             |            | AA MANAGEMEN     | T LOGISTICS SDN BH                 | A0001                                                                                                    |               |              |        |              |        |     |          |
|                |                    |             |            | AB ENTERPRISE    | SDN BHD                            | 300-A0003                                                                                                    | 03-49380578   | MRALF        |        |              |        |     |          |
| No             |                    | Product     |            | AB ENTERPRISE    | SDN BHD                            | 300-A0003                                                                                                    |               |              |        |              | Amount |     |          |
|                |                    |             |            | ALI              |                                    | A0002                                                                                                    |               |              |        |              |        |     |          |
|                |                    |             |            | ALPHA & BETA     | OMPUTER                            | 300-A0002                                                                                                    | 03-48573689   | MR ALPHA     |        |              |        |     | PRICE    |
|                |                    |             |            | Audit Adjustment |                                    | 333-333                                                                                                    |               |              |        |              |        |     |          |
|                |                    |             |            | CASH SALES       |                                    | 300-C0001                                                                                                    |               |              |        |              |        |     |          |
|                |                    |             |            | CNY GOLDEN M     | ANAGEMENT                          | C0001                                                                                                    |               |              |        |              |        |     | DISC     |
|                |                    |             |            | CPC BIS-SOURC    | E                                  | 300-00-C01                                                                                                    |               |              |        |              |        |     |          |
|                |                    |             |            | EXCELLENT M S    | OLUTION                            | 300-00-E01                                                                                                    |               |              |        |              |        |     |          |
|                |                    |             |            | FAUNG TECK W     | AJ                                 | 300-F0001                                                                                                    |               | NIE FAUNG    |        |              |        |     | DISC %   |
|                |                    |             |            | KITTY SECURITY   | SDN BHD                            | 300-K0001                                                                                                    | 9485-9884-847 | MS PURR / M  | 5      |              |        |     |          |
|                |                    |             |            | Mohd Ali         |                                    | 300-M0002                                                                                                    |               | ß            | 012-22 | 23456        |        |     |          |
|                |                    |             |            | Ong Bee Bee      |                                    | 300-00002                                                                                                    |               |              | 012-93 | 21037        |        |     | QIY      |
|                |                    |             |            | SB               |                                    | S0001                                                                                                    |               |              |        |              |        |     |          |
|                |                    |             |            | SK SILKSCREEN    | 1                                  | T0001                                                                                                    |               |              |        |              |        |     |          |
|                |                    |             |            | SOLUTION         |                                    | 300-E0001                                                                                                    |               |              |        |              |        |     | **       |
|                |                    |             |            | SST              |                                    | 300-003                                                                                                    |               |              |        |              |        |     |          |
|                |                    |             |            | STAR TRADING     | SDN BHD                            | 300-T0001                                                                                                    |               |              |        |              |        |     | *3       |
|                |                    |             |            | STAR TRADING     | SDN BHD                            | 300-T0001                                                                                                    |               |              |        | U            |        |     |          |
|                |                    |             |            | LUC CODDODATI    | NINE ITO                           | 200 70000                                                                                                    |               | 01 E         |        | * 24 mombarr |        |     |          |
|                |                    |             |            | Search By O Na   | me O <u>C</u> ode O <u>T</u> el No | ⊖Attention                                                                                                    | () Mobile     | O All Show A | I Show | Expire Date  |        |     | 5%       |
|                |                    |             |            | OSearch          |                                    |                                                                                                    |               | 🖁 🖇 s        | elect  | × None       |        |     |          |
| Cimit          |                    |             | 0.         | • Scan           | ah Franci all                      | (code / i                                                                                                    | c/mobile      | •            | Add    |              |        |     | 10%      |
| 1671           | itoms 0            | contine     | 1531       | Myrcad UMa       | Cirrion Leit () Search             | in the second second second second second second second second second second second second second second second |               |              |        |              |        |     |          |
|                |                    | 0           | 100        |                  |                                    |                                                                                                    |               |              |        | ~            | PAYMEN | Г   | 15%      |
|                |                    |             |            | Mohd Ali         |                                    |                                                                                                    |               |              |        | •            |        |     |          |

# How to check member history?

After selected the customer > click on member history on top icon

| SQL-POS Syster | m (5.2022.346.500) | NEW COMPANY  | [C1]                        |                |                            |                           |                  |                   |            |             | -       | o ×    |
|----------------|--------------------|--------------|-----------------------------|----------------|----------------------------|---------------------------|------------------|-------------------|------------|-------------|---------|--------|
|                | Bill CS            | 2208/00008   | 11:16am<br>09/08/2022       |                |                            |                           |                  |                   | ) <b>b</b> | IEW COMPANY | BOL PO  | 5. 🗵   |
| F4<br>On Hold  | Receipt            |              | F6<br>Print last<br>Receipt | BIII           | F11<br>On Hold with<br>No. | F12<br>Resume with<br>No. | Check<br>Voucher | Member<br>History | Change:    | 0           | 00      | •      |
| No             |                    | Product      |                             | Descriptio     | on                         |                           | Qty              | UOM               | Price      | Discount    | Amount  | -      |
|                |                    |              |                             |                |                            |                           |                  |                   |            |             |         | PRICE  |
|                |                    |              |                             |                |                            |                           |                  |                   |            |             |         | DISC   |
|                |                    |              |                             |                |                            |                           |                  |                   |            |             |         | DISC % |
|                |                    |              |                             |                |                            |                           |                  |                   | G          |             |         | QTY    |
|                |                    |              |                             |                |                            |                           |                  |                   |            |             |         | ×2     |
|                |                    |              |                             |                |                            |                           |                  |                   |            |             |         | x3     |
|                |                    |              |                             |                |                            |                           |                  |                   |            |             |         | 5%     |
|                |                    |              |                             | OMIN           |                            |                           |                  |                   |            | ^           | R       | 10%    |
| [F2]           | items Q            | uantity<br>0 | (F3)                        | <br>ng Bee Bee |                            |                           |                  |                   |            | ~           | PAYMENT | 15%    |

All point gained / redeemed will be display, you can preview / print

| S Transaction Histor                       | У                        |             |              |          |            |      |               |
|--------------------------------------------|--------------------------|-------------|--------------|----------|------------|------|---------------|
| <u>S</u> earch<br>Member Name :            | 300-00002<br>Ong Bee Bee | Join Date : | 09/08/2022   |          | Ex Ex      | port | Preview       |
| O Show After                               | 09/08/2022 💿 🛓           |             | MEMBER       | HISTORY  | LISTING RP | ~ 📐  | A Print       |
| Last Records     All Records     Show When | : 🗌 Voucher have value   | owith Poin  | ts only      | Balar    | nce C/D: 0 |      | Close         |
| Date                                       | Voucher No.              | A           | mount /Value | Points   | Balance    |      |               |
| 09/08/2022 C                               | S2208/00005              |             | 1,000.00     | 10,000   | 10,000     |      |               |
| 09/08/2022 C                               | S2208/00006              |             | 2,500.00     | 25,000   | 35,000     |      |               |
| 09/08/2022 C                               | S2208/00007              |             | 15.00        | 150      | 35,150     |      |               |
| 09/08/2022 ∨                               | /D000002                 |             | 35.00        | -35,000  | 150        |      |               |
|                                            |                          |             |              |          |            |      | Check Voucher |
|                                            |                          |             |              | Points B | alance :   | 150  |               |

## How to set birthday discount?

Go to setting > others, set the birthday discount (on birthday actual date), or birthday month discount, then set the % of discount entitled.

| SQL-POS Setting Database : C:\itUnicode\SQL-POS\SQL-POS-0001.fdb Ver. : 5.2022.346.500 |                           |              |                                |                                |          |              |                                     |         |            |       |             | ×              |
|----------------------------------------------------------------------------------------|---------------------------|--------------|--------------------------------|--------------------------------|----------|--------------|-------------------------------------|---------|------------|-------|-------------|----------------|
| System                                                                                 | Receipt                   | & License    | Device                         | e POS Screen                   | Payme    | nt SQLA      | ccount Oth                          | ers     |            | SQ    | <b>N</b> PO | DS             |
| Save Cate <u>c</u>                                                                     | jory data in              | O SQL        |                                | QLPOS Copy D                   | )ata     |              | _                                   |         |            |       |             |                |
| When Edit L                                                                            | Jser List                 | Auto         | Load user li:<br>Save user li: | st from Sqlacc<br>st to Sqlacc |          | Consign      | ment Location<br>stomer Outstanding | g Amoun | t to Refer | No3   |             |                |
| MEMBER                                                                                 | POINT                     |              |                                |                                |          |              |                                     |         |            |       |             |                |
| Point For                                                                              | mula                      | 🔾 Tota       | Bill 🔾                         | ) None                         |          | Next         | Voucher No . VD                     | A00001  |            |       |             |                |
| Each Va                                                                                | lue                       | RM 0         | .1000 🛓 G                      | et 1 Point                     |          |              | Item Code : _V                      | СН      |            | Q     |             |                |
| Each Poi<br>Redemptio                                                                  | int can Reden<br>n Method | npt as Value | ВМ                             | 0.001                          | Vith Exp | ire Rer      | iew itemcode RE                     | NEW     |            |       |             |                |
| Default                                                                                |                           |              |                                |                                | Birthda  | ay Discount  | v 20:                               | %       |            |       |             |                |
| Scan Vou                                                                               | icher                     | Scan         | Voucher Nu<br>Deduct Poir      | mber<br>nt                     | None     | v Discount   | me                                  | ember   |            | ~     |             |                |
| Extra Fiel                                                                             | d name :                  | 1. Note 1    |                                | 2. Note 2                      | Birthda  | y Month Disc | ount                                |         | 🔾 Yes      | ⊖ No  |             |                |
|                                                                                        |                           | 3. Note 3    |                                |                                |          | Allow Edit   | Point                               |         | 🔾 Yes      | ⊖ No  | _           |                |
|                                                                                        |                           |              |                                |                                |          | Show Poir    | t Balance                           |         | 🔾 Yes      | ⊖ No  |             | OK             |
| Own Cor                                                                                | mpany Heade               | f            |                                |                                |          |              |                                     |         |            |       |             | ŪK             |
| Arial                                                                                  |                           | ✓ 11         | $\sim$                         | BIU                            | ][ ]     |              | Logo                                |         |            | Clear |             |                |
| NEW CO                                                                                 | MPANY                     |              |                                |                                |          |              |                                     |         |            |       |             | <u>C</u> ancel |
| Search ite                                                                             | m                         |              |                                |                                |          |              |                                     |         |            |       |             |                |
| Show bas                                                                               | se unit only              | O Yes        | No Al                          | ways refresh items             | ⊖ Yes    | O No         | Void with passv                     | word    | ⊖ Yes      | ⊖ No  |             |                |
| Show Ret                                                                               | f.Cost                    | O Yes        | No S                           | how price in UOM               | ⊖ Yes    | O No         | Show Toolbar                        |         | ⊖ Yes      | O No  |             |                |
| Show Re                                                                                | f.Price                   | •Yes         | No U                           | se Template                    | ⊖ Yes    | O No         | Scale Barcode is                    | Fill    | Price      |       |             |                |

Example today is ALI Bday, when Ali purchase thing from you, during payment, system will auto prompt its Ali birthday, and a 20% discount will be entitled

| 😇 SQL-POS System | m (5.2022.346.500) | NEW COMPANY [ | [C1]                  |                     |                         |           |        |                |              |      |              |     |          |              | - 0  | × |
|------------------|--------------------|---------------|-----------------------|---------------------|-------------------------|-----------|--------|----------------|--------------|------|--------------|-----|----------|--------------|------|---|
|                  | Bill CS2           | 208/00008     | 11:28am<br>09/08/2022 |                     |                         |           |        |                |              |      |              | NEW | COMPANY  | SQL          | DS \ | × |
| F4               |                    |               | F6                    | Receive P           | Payment                 | IF11      | ĨE12   | 1              |              |      |              |     | 00       |              |      |   |
| On Hold          |                    |               | Print last<br>Receipt | tour                | cher                    |           |        | s              | mple Invoice |      | Invoice      |     | 30       | <b>J.U</b> ( |      |   |
| No               |                    | Product       |                       |                     | Sub                     | Total     | 30.00  |                |              |      |              |     | Discount | Amount       |      |   |
| X 1. 0           | COVER              |               | HAN                   | Tot                 | Disc<br>Rour<br>tal Amo | nding     | 0.00   |                | CASH         |      | Credit Card  |     |          | 30.00        | PRIC | E |
|                  |                    |               |                       | D Multiple<br>Payme | ent Pay                 | by CASH   |        |                | ß            |      |              |     |          |              | DISC | C |
|                  |                    |               |                       |                     | Tender Am               | ount 0.00 | ·      |                | ×            |      | 20           |     |          |              | DISC | % |
|                  |                    |               |                       |                     | 1                       | 8         | на     | PPY BIRTHDAY T | D : Mohd Ali |      | (50)         |     |          |              | QTY  | ~ |
|                  |                    |               |                       |                     | 4                       | 5         | -      |                | ОК           | 1    | 1000         |     |          |              |      |   |
|                  |                    |               |                       |                     | 1                       | 2         | 3      |                | 0            |      | (20)         |     |          |              | ×2   |   |
|                  |                    |               |                       |                     | <                       | 0         | •      | T.             | 1            |      |              |     |          |              | х3   |   |
|                  |                    |               |                       | ~                   | ок                      | ×         | Cancel | 1              |              | zero | 5            |     |          |              | 5%   |   |
|                  |                    |               | -                     | Point               |                         | 240       |        | Chq. No.       |              | Re   | et.          |     |          |              | 10%  |   |
|                  | 5                  |               | 0                     |                     |                         |           | ~      | H/P No:        | 012-2223456  | IC   | 000809101001 |     | ^        | B            |      |   |
| P4               | 1                  | 3             | [F3]                  | Ma                  | ohd Ali                 |           |        | _              |              |      |              |     | ~        | PAYMENT      | 15%  |   |

## Voucher

#### How to generate voucher for member?

Go to stock item, click on more > generate voucher > new

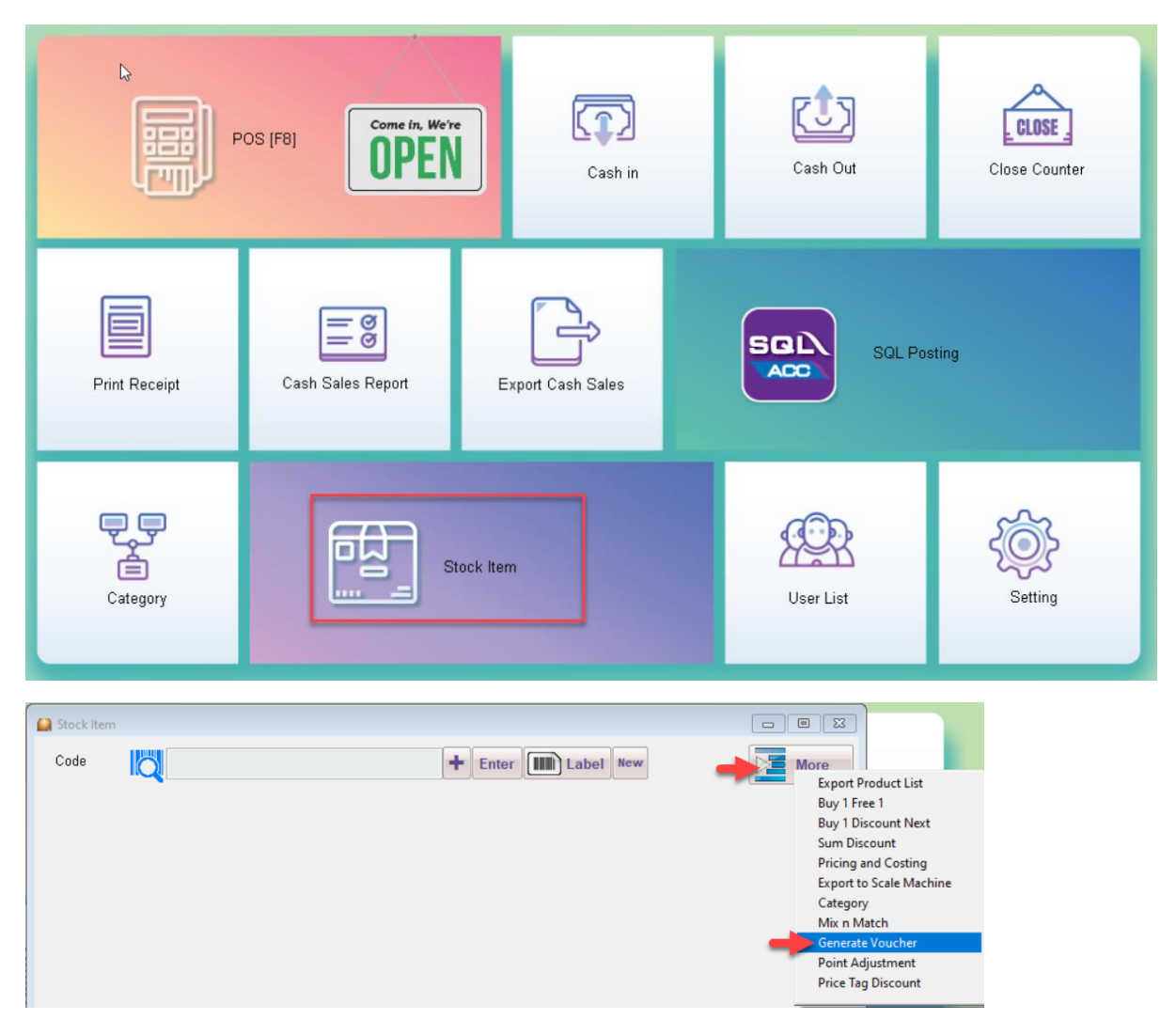

This example will show generate voucher by redeem point, example this customer available point balance is 52,510, if you generate voucher amount is RM 10, system will auto calculate able to generate 5 x RM 10 voucher, if you generate RM 20 voucher, system will auto calculate able to generate 2 x RM 20 voucher based on the available point balance. In this example, I generate RM 10 voucher, system auto generated 5 x RM 10 vouchers, you can click on the print icon on right panel, to print the voucher.

| 123 | Generate Voucher |                                     |          |        |           |                |     |            |       |          |        | ×            |
|-----|------------------|-------------------------------------|----------|--------|-----------|----------------|-----|------------|-------|----------|--------|--------------|
|     |                  | Lis                                 | t        |        |           |                |     |            |       |          |        | Previous     |
| ŀ   | ssue Date        | 09/08                               | /2022    |        |           | Expire Date    | 31/ | 12/2022    | ۰     | <b>•</b> |        | - Tio Tio do |
| ١   | /oucher Amount   | OFre                                | e Vouch  | er     | _         | Voucher Amour  | t   | 1          | 0.00  |          | $\sim$ | Next         |
|     |                  | O Rd                                | empt Poi | ints   |           | Start Number   | VC  | 000002     | )     |          | 0      | New          |
| F   | or               | <ul> <li>All</li> <li>On</li> </ul> | Member   |        | _         |                |     | 000002     | -     |          | .=     |              |
| N   | /lember          | 300-0                               | e Membr  | er     |           | Quantity       |     |            | 0     | *        |        | Edit         |
|     | lame             | Ong E                               | Ree Ree  |        |           |                | A   | BC Gene    | erate |          |        | Delete       |
| Ę   |                  | ongt                                |          |        |           |                |     |            |       |          |        |              |
|     | rescription      | GEN                                 | ERATE    | FREE V | OUCHE     | R ON 09/08/202 |     |            |       |          |        | Cauc         |
|     | Created By       | ADMI                                | N        |        |           |                |     |            |       | -        |        | Jave         |
| ſ   | No. Voucher      | No.                                 | Memb     | er ID  |           | Member Name    |     | Voucher Va | lue   |          | X      | Cancel       |
|     | 1 VC000002       |                                     | 300-000  | 02     | Ong Bee l | Bee            |     | 10.0       | 0000  |          | 2      |              |
|     | 2 VC000003       |                                     | 300-000  | 02     | Ong Bee l | Bee            |     | 10.0       | 0000  |          |        | Herresh      |
|     | 3 VC000004       |                                     | 300-000  | 02     | Ong Bee l | Bee            |     | 10.0       | 0000  |          |        | Browse       |
|     | 4 VC000005       |                                     | 300-000  | 02     | Ong Bee l | Bee            |     | 10.0       | 0000  |          |        |              |
| Ļ   | 5 VC000006       |                                     | 300-000  | 02     | Ong Bee I | Bee            |     | 10.0       | 0000  |          |        | Print        |
|     |                  |                                     |          |        |           |                |     |            |       |          |        | More         |
|     |                  |                                     |          |        |           |                |     |            |       |          |        |              |
|     |                  |                                     |          |        |           |                |     |            |       |          |        |              |
|     |                  |                                     |          |        |           |                |     |            |       |          |        |              |
|     |                  |                                     |          |        |           |                |     |            |       |          |        |              |
|     |                  |                                     |          |        |           |                |     |            |       |          |        |              |
|     |                  |                                     |          |        |           |                |     |            |       |          |        |              |
|     |                  |                                     |          |        |           |                |     |            |       |          |        | Close        |

So next time when this customer come purchase, during payment, if they provide you the voucher, you can scan / key in the voucher code

Click on voucher, during payment

| SQL-POS System | m (5.2022.346.500) NEW COMPAN | IY [C1]               |                       |            |        |                             |                 |            |         | o ×    |
|----------------|-------------------------------|-----------------------|-----------------------|------------|--------|-----------------------------|-----------------|------------|---------|--------|
| ADMIN          | Bill: CS2208/00010            | 11:47am<br>09/08/2022 |                       |            |        |                             | N               | EW COMPANY | BOL POS | 3 🛛 🛛  |
| F4             |                               | F6<br>Drint last      | Receive Payment       | Fil        | F12    | - F - F                     | -               |            | 00      | •      |
| On Hold        |                               | Receipt               | Voucher               | •          |        | Simple Invoice              | Invoice         | 93         |         |        |
| No             | Product                       | 400                   | Su                    | b Total    | 99.00  |                             |                 | Discount   | Amount  |        |
| X 1. /         | APPLE CABLE                   | APP                   | Ron<br>Total Amo      | unding     | 0.00   | CASH                        | Credit Card     |            | 99.00   | PRICE  |
|                |                               |                       | D Multiple Payment Pa | y by CASH  | *      |                             |                 |            |         | DISC   |
|                |                               |                       | Tender Ar             | mount 0.00 |        | 100                         | 20              |            |         | DISC % |
|                |                               |                       | 1                     | 8          | 9      |                             | (50)            |            |         | QTY    |
|                |                               |                       | 4                     | 5          | 6      | 50-50-                      | The state       |            |         |        |
|                |                               |                       | 1                     | 2          | 3      | 10                          | (20)            |            |         | x2     |
|                |                               |                       | <                     | 0          |        | 1 21 33                     |                 |            |         | x3     |
|                |                               |                       | 🗸 ок                  | ×          | Cancel | Zer                         | • 6             |            |         | 5%     |
|                |                               |                       | Point:                | 990        |        | Chq. No,                    | Ref.            | 1          |         |        |
|                | itoma Occupation              |                       | POS 80MM 2            |            | Y      | Name<br>H/P No: 012-9321037 | IC 901208105733 | ^          | 6       | 10%    |
| 174            | 1 1                           |                       | Ong Bee               | Bee        |        |                             |                 | ×          | PAYMENT | 15%    |

Scan the voucher code / manual search the voucher number, example customer given 3 vouchers, scan / search all the vouchers, click confirm voucher

| 🚼 Collect Voucher                                   |                 |                               |                      |            |                 |                      |                             | × |
|-----------------------------------------------------|-----------------|-------------------------------|----------------------|------------|-----------------|----------------------|-----------------------------|---|
| Manual Key                                          | Val             | ue                            | Sca                  | an Voucher |                 |                      | Deduct Point                |   |
| Member ID :<br>Member Name :<br>Can Redempt Value : | 300<br>On<br>RM | )-00002<br>g Bee Bee<br>4 2.1 | э<br>Б               |            | Bill /<br>Balan | Amount :<br>ce Point | <b>99.00</b><br>2150 points |   |
| Scan Voucher :                                      |                 |                               |                      |            |                 |                      |                             |   |
|                                                     |                 | Rec No.                       | Voucher              | Number     | Value           |                      |                             |   |
|                                                     | X               | 1                             | VC000002             |            | 10.(            | 00                   |                             |   |
|                                                     | X               | 2                             | VC000003             |            | 10.(            | 00                   |                             |   |
|                                                     | X               | 3                             | VC000004             |            | 10.(            | 00                   |                             |   |
|                                                     |                 |                               |                      |            |                 |                      |                             |   |
|                                                     |                 |                               |                      |            |                 |                      |                             |   |
|                                                     |                 |                               |                      |            |                 |                      |                             |   |
|                                                     |                 |                               |                      |            |                 |                      |                             |   |
|                                                     |                 |                               |                      |            |                 |                      |                             |   |
|                                                     |                 |                               |                      |            |                 |                      |                             |   |
|                                                     |                 |                               |                      |            |                 |                      |                             |   |
|                                                     |                 |                               |                      |            |                 |                      |                             |   |
|                                                     |                 |                               |                      |            |                 |                      |                             |   |
|                                                     |                 |                               |                      |            |                 |                      |                             |   |
|                                                     |                 |                               |                      | TOTAL :    | 30.             | 00                   |                             |   |
|                                                     |                 |                               |                      |            |                 |                      |                             |   |
|                                                     |                 |                               | N Confirm<br>Voucher | X          | Cancel          |                      |                             |   |

So the bill RM 99 – Voucher RM 30 = customer to pay is RM 69.

| 📑 Rei | ceive Payment                                         |                                          |                        |                |              |      |               |
|-------|-------------------------------------------------------|------------------------------------------|------------------------|----------------|--------------|------|---------------|
| -     | Voucher                                               |                                          |                        | Si             | mple Invoice |      | Invoice       |
|       | Collected Vo<br>Sub<br>Dis<br>Rou<br><b>Total Amc</b> | oucher 30.00<br>Total<br>count<br>inding | 99.00<br>0.00<br>69.00 |                | CASH         |      | Credit Card   |
|       | Multiple Page                                         | y by CASH                                | ~                      |                |              |      |               |
|       | Tender An                                             | nount 0.00                               |                        | NITUAL WULLDER |              | C3   | 1 20 20 20 20 |
|       | 7                                                     | 8                                        | 9                      | .1             |              | 1    | STATE OF      |
|       | 4                                                     | 5                                        | 6                      | and and        | 50-2-2-      |      | (50)          |
|       | 1                                                     | 2                                        | 3                      |                |              |      | (20)          |
|       | <                                                     | 0                                        | •                      |                | 1            |      |               |
|       | 🗸 ок                                                  | ×                                        | Cancel                 |                | zer          | •    | (5)           |
|       | Point :                                               | 690                                      |                        | Chq. No.       |              | Ref. |               |
|       | POS 80MM 2                                            |                                          | ~                      | H/P No:        | 012-9321037  | IC   | 901208105733  |

#### How to generate Free Voucher?

Go to stock item, click on more > generate voucher > new

Example your company given Free voucher for any event, then you can set generate for certain member or all member, then set the voucher amount, the expiry date, and number of vouchers.

| 1 | 23 Generate Voucher |                   |                                       |              |              | ×        |
|---|---------------------|-------------------|---------------------------------------|--------------|--------------|----------|
|   |                     | List              | D                                     |              |              | Provinue |
|   | Valid From          | 09/08/2022        | Expire Date                           | 30/09/2022   |              | Flevious |
|   | Voucher Amount      | • Free Voucher    | Value Type: 🧿 Amount                  | 5 00 -       | $\sim$       | Next     |
|   |                     | ○ Rdempt Points   | O Discount 3                          | * 0.00 .     | 0            |          |
|   | For                 | OAll Member Can U | Min. Bill Amount<br>Ise by Owner Only | 50.00        |              | New      |
|   | L                   | One Member        | Start Number                          | VC000017     |              |          |
|   | Member              |                   |                                       | 10 🗅         |              |          |
|   | Name                |                   | H                                     | •            |              | Delete   |
|   | Description         | MERDEKA FREE VOU  | CHER                                  | ABC Generate |              |          |
|   | Created By          | ADMIN             |                                       | -            | $\checkmark$ | Save     |
|   | No.                 | Voucher No.       | Voucher Value                         |              | X            | Cancel   |
|   | 1 VC000017          |                   | 5.0000                                |              | 75           |          |
|   | 2 VC000018          |                   | 5.0000                                |              |              | Hetresh  |
|   | 3 VC000019          |                   | 5.0000                                |              |              | Browse   |
|   | 4 VC000020          |                   | 5.0000                                |              |              | DIOTINO  |
|   | 5 VC000021          |                   | 5.0000                                |              |              |          |
|   | 6 VC000022          |                   | 5.0000                                |              |              |          |
|   | 7 VC000023          |                   | 5.0000                                |              |              | More     |
|   | 8 VC000024          |                   | 5.0000                                |              |              |          |
|   | 9 VC000025          |                   | 5.0000                                |              |              |          |
|   | 10 VC000026         |                   | 5.0000                                |              |              |          |

#### Access right to generate voucher

1. Click on user list > edit the user > others > generate free voucher, generate point voucher

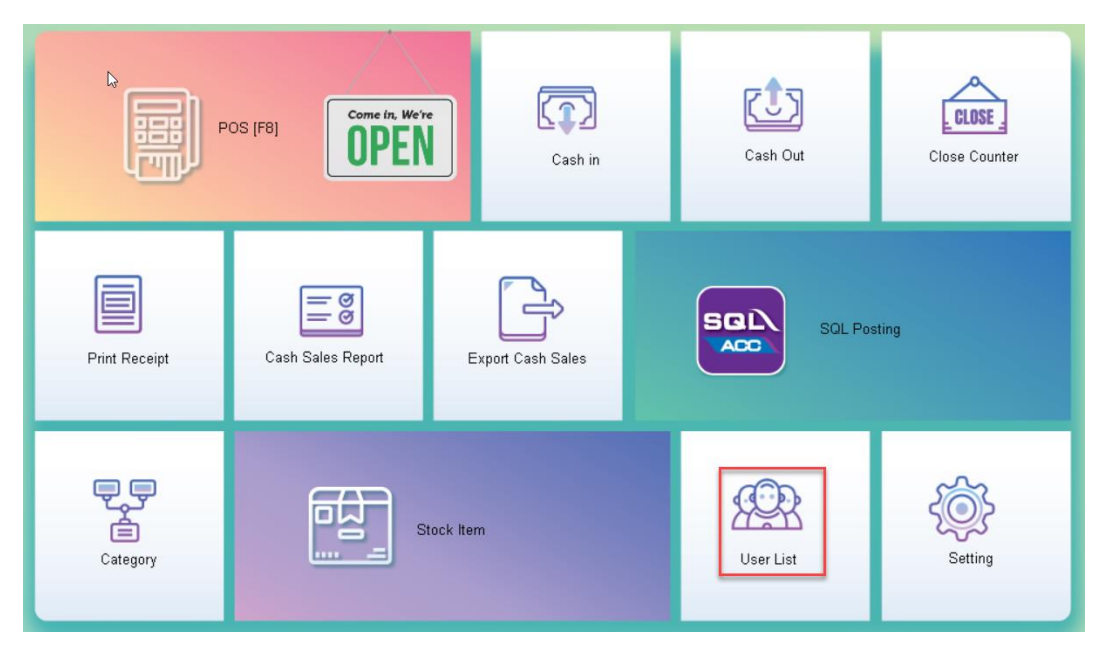

| <b>ເ</b> ລີ ເ | Jser Detail         |      |                        |            |             |                   |                                   | <b>×</b> |
|---------------|---------------------|------|------------------------|------------|-------------|-------------------|-----------------------------------|----------|
|               | Login ID            |      | ADMIN                  |            |             | Passcode          |                                   |          |
|               | Full Name           | -    | ADMIN                  |            |             |                   |                                   |          |
|               | Sex                 |      | O Male (               | ) Fe       | emale       |                   |                                   | Previous |
|               | Address             |      |                        |            |             |                   |                                   | V Next   |
|               |                     |      |                        |            |             |                   |                                   |          |
|               |                     |      |                        |            |             |                   | I                                 | P New    |
|               | Tel No.             |      |                        |            |             |                   |                                   | 🗸 ок     |
|               | Hand Phone#         |      |                        |            |             |                   |                                   |          |
|               | Remark              |      |                        |            |             |                   |                                   | Cancel   |
|               |                     |      |                        | Ac         | esss Righ   | ts                |                                   |          |
|               | POS                 | Sto  | ock Item               | C          | Counter     | Shortcut          | Others                            |          |
|               | System Setting      |      | OYes⊖1                 | ٥ <u>٧</u> | Generate Fr | ree Voucher       | <b>○</b> <u>Y</u> es ○ <u>N</u> o |          |
|               | Sales Report        |      | <u>○Y</u> es○ <u>N</u> | <u>v</u> o | Generate Po | oints Voucher     | O <u>Y</u> es ○ <u>N</u> o        | Recet    |
|               | Sales Analysis Re   | port | <u>○Y</u> es○ <u>1</u> | <u>v</u> o | View Vendo  | or List           | OYes⊖ <u>N</u> o                  | Jassword |
|               | Export Cash Sales   | \$   | <u> </u>               | <u>V</u> o | Check Sales | s History         | OYes⊖ <u>N</u> o                  | Clone    |
|               | SQL Posting         |      | <u>○Y</u> es○ <u>N</u> | <u>v</u> o | View Cash   | Sales of SQL Acc. | OYes⊖ <u>N</u> o                  |          |
|               | Override Credit Lin | nit  | <u> </u>               | <u>v</u> o | View Invoid | e of SQL Account  | OYes⊖ <u>N</u> o                  |          |

# How to set default all members / selected member has a percentage discount on bill?

In SQL Account, go to stock > maintain stock price tag > create the price tag

| Maintain Sto | - C ×         |  |                |
|--------------|---------------|--|----------------|
| - Mainta     | New           |  |                |
| Code :       | NEW-2%        |  | <u>E</u> dit ▼ |
| Description: | New member-2% |  | <u>D</u> elete |
|              |               |  | Save -         |

In SQL POS, stock item > more > price tag, to set the discount rate > NEW

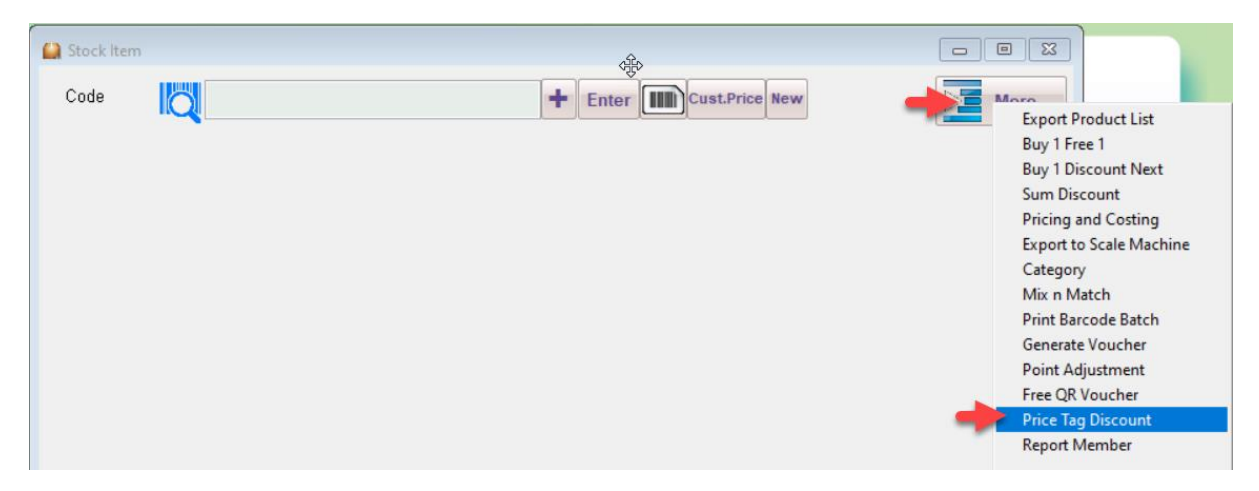

Set the discount period, and the discount rate > save

| 123 PriceTag Discount    |                |                                   |   | 8        |
|--------------------------|----------------|-----------------------------------|---|----------|
| L                        | ist            |                                   | ^ | Previous |
| Start From               | 01/01/2022     | → T <sub>0</sub> 31/12/2023  ■  → | ~ | Next     |
| Description              | MEMBER DISCOUN | NT                                | • | New      |
| Price Tag                | Discount %     |                                   | 2 | Edit     |
| <none><br/>NEW-2%</none> | 2%             |                                   | Û | Delete   |
| VIP-10%                  | 10%            |                                   | ~ | Save     |

#### How to assign member with price tag?

In SQL POS, during create new member, you can add tag the customer below which group.

| ADMIN |        |         | 12:  | 14 pri                          |                |               |              | NEW CO           | OMPANY | SQL PO | S |
|-------|--------|---------|------|---------------------------------|----------------|---------------|--------------|------------------|--------|--------|---|
| 1     |        |         | F6   | 🔍 Smart search                  |                |               |              | -                |        |        |   |
|       |        |         | Dete | COMPANY                         | CODE           | PHONE1        | ATTENTION    | MOBILE           |        |        |   |
|       |        |         |      | A'BEST TELECOMMUNICATION PTE LT | T 300-A0001    | 02-9864874    | MS JENNIFER  |                  |        |        |   |
|       |        |         |      | AA MANAGEMENT LOGISTICS SDN BH  | I A0001        |               |              |                  |        |        |   |
|       |        |         |      | AB ENTERPRISE SDN BHD           | 300-A0003      | 03-49380578   | MRALF        |                  |        |        |   |
| No    |        | Product |      | AB ENTERPRISE SDN BHD           | 300-A0003      |               |              |                  | nt     | Amount |   |
|       |        |         |      | ALI                             | A0002          |               |              |                  |        |        |   |
|       |        |         |      | ALPHA & BETA COMPUTER           | 300-A0002      | 03-48573689   | MR ALPHA     |                  |        |        |   |
|       |        |         |      | Audit Adjustment                | 333-333        |               |              |                  |        |        |   |
|       |        |         |      | CASH SALES                      | 300-C0001      |               |              |                  |        |        |   |
|       |        |         |      | CNY GOLDEN MANAGEMENT           | C0001          |               |              |                  |        |        |   |
|       |        |         |      | CPC BIS-SOURCE                  | 300-00-C01     |               |              |                  |        |        |   |
|       |        |         |      | EXCELLENT M SOLUTION            | 300-00-E01     |               |              |                  |        |        |   |
|       |        |         |      | FAUNG TECK WAI                  | 300-F0001      |               | NIE FAUNG    |                  |        |        |   |
|       |        |         |      | KITTY SECURITY SDN BHD          | 300-K0001      | 9485-9884-847 | MS PURR / MS |                  |        |        |   |
|       |        |         |      | Mohd Ali                        | 300-M0002      |               |              | 012-2223456      |        |        |   |
|       |        |         |      | Ong Bee Bee                     | 300-00002      |               |              | 012-9321037      |        |        |   |
|       |        |         |      | SB                              | S0001          |               |              |                  |        |        |   |
|       |        |         |      | SK SILKSCREEN                   | T0001          |               |              |                  |        |        |   |
|       |        |         |      | SOLUTION                        | 300-E0001      |               |              |                  |        |        |   |
|       |        |         |      | SST                             | 300-003        |               |              |                  |        |        |   |
|       |        |         |      | STAR TRADING SDN BHD            | 300-T0001      |               |              |                  |        |        |   |
|       |        |         |      | STAR TRADING SDN BHD            | 300-T0001      |               |              |                  | U.,    |        |   |
|       |        |         |      |                                 | 000 T0000      |               |              |                  |        |        |   |
|       |        |         |      | Search Ru O Name O Code O Tel h |                | OMehile       | Show First   | 500 34 members   | 0      |        |   |
|       |        |         |      | Search by O Terre               | 40 O Bitematin | Owner         | Show All     | Show Expire Date |        |        |   |
|       |        |         |      | O Search                        |                |               | B Se         | lect X None      |        |        |   |
|       |        |         | -    | OScan                           | (code /        | ic/mobile     | -            |                  |        |        |   |
| l,    |        |         | (    | Match From Left                 | ch length >1   |               | -            | dd Close         | N      | -      |   |
|       | Nume O |         | -    | million Chillions (1) Interest  |                |               |              |                  |        |        |   |

Choose this member below to which group

| 🔗 Get Price Tag |                                  |
|-----------------|----------------------------------|
| NEW-2% VIP-10%  | Customer / Member Search Add     |
|                 | Address Member Read MyKad Update |
|                 | Attention:                       |
|                 | Tel No:<br>Bill Note:            |
|                 | Price Tag:                       |
|                 | ✓ Add / OK     ✓ Cancel          |

When issue bill, once u selected the member, the discount will inserted automatically.

| SQL-POS System | m (5.2022.347.587) | NEW COMPANY [ | [1]                         |            |            |                            |                           |                  |                   |       |             | - 6     | y ×    |
|----------------|--------------------|---------------|-----------------------------|------------|------------|----------------------------|---------------------------|------------------|-------------------|-------|-------------|---------|--------|
|                |                    |               | 12:28 pm<br>09/08/2022      |            |            |                            |                           |                  |                   | NEV   | V COMPANY S | OL POS  |        |
| F4<br>On Hold  | Receipt            | Clean All     | F6<br>Print last<br>Receipt | Cash Out   |            | F11<br>On Hold with<br>No. | F12<br>Resume with<br>No. | Check<br>Voucher | Member<br>History |       | 97          | 02      | •      |
| No             |                    | Product       |                             |            | Descriptio | on                         |                           | Qty              | UOM               | Price | Discount    | Amount  |        |
| X 1. /         | APPLE CABL         | E             | AF                          | PPLE CABLE |            |                            |                           | 1                | UNIT              | 99.00 | 2%          | 97.02   | PRICE  |
|                |                    |               |                             |            |            |                            |                           |                  |                   |       |             |         | DISC   |
|                |                    |               |                             |            |            |                            |                           |                  |                   | C2    |             |         | DISC % |
|                |                    |               |                             |            |            |                            |                           |                  |                   |       |             |         | QTY    |
|                |                    |               |                             |            |            |                            |                           |                  |                   |       |             |         | x2     |
|                |                    |               |                             |            |            |                            |                           |                  |                   |       |             |         | x3     |
|                |                    |               |                             |            |            |                            |                           |                  |                   |       |             |         | 5%     |
| ()))))         |                    |               | 0_                          | AD         | MIN        |                            |                           |                  |                   |       | ~           | 8       | 10%    |
| [F2]           | items Q            | uantity<br>1  | (F3)<br>                    | GAI        | BRIEL SOC  | D XING HA                  | 0                         |                  |                   |       | ~           | PAYMENT | 15%    |